## Возврат товаров. Возвратный чек.

Для возврата товаров необходимо:

нажать на кнопку «Админ» на главном экране

| 1       | 2 3       | 4   | 5      | 6 7 | 8   | 9                       | D .                        |                  |            | <                          | <<     | выжод                           |
|---------|-----------|-----|--------|-----|-----|-------------------------|----------------------------|------------------|------------|----------------------------|--------|---------------------------------|
| Сумма:  | 0         |     | Сдача: |     | 0   |                         |                            |                  |            |                            |        | Стартовое                       |
|         |           |     |        |     |     | Xon wan                 | Гар нал                    | Merro c          | алитнаки   | Снеч бонс                  |        | БанттяДитт                      |
|         |           |     |        |     |     | Салатия                 | Гарнір                     | Дe               | церти      | Промо                      |        | Курка                           |
|         |           |     |        |     |     | Al-Tsicrop Vis          | Powers Vis                 | AR TEMES         | из гостий  |                            |        |                                 |
|         |           |     |        |     |     | CANDERC                 |                            |                  |            | SHITEP OPUTIHATISH         | à s    | птер пострый                    |
|         |           |     |        |     |     | твстер ведно            | ТВІСТЕР<br>ОРИГНАТЬНИЙ     | твсти            | тостний    | БОНСМАЙСТЕР<br>ОРИГНАЛЬНИЙ |        | оксмийствя<br>гостямй           |
|         |           |     |        |     |     | 1 11 11 11 11           | 2 100004                   | 3 H              | нки        | 4 HOREM                    | R      | цатновий сир                    |
|         |           |     |        |     |     | 3 СТРИТСИ<br>ОРИГНАЛЬНІ | 6СТРИТСВ<br>СРИГНАЛЬНИХ    | 3 CTPIO          | сигости    | 6 CTHICO POCTING           |        | нона Видор                      |
| ×       | 1         |     |        | •   | -   | этости кимпыця          | EXPRIREL                   | 9 K P            | WELLS      | пиво е,5                   | i r    | 1480 CARUNG                     |
| 545     | выполнить | 17: |        | •   | •   | KAPTOD SE OPI MAJA      | КАРТСКИМ ФРІ<br>СПАНДАРТНА | KAPTORI          | N OF LAKET | COVC 1APTAP 25 MA          | cc     | NFC KAPPI 25 MA                 |
| 1 H0064 | 4 (23) HB | 1 2 | наком  |     | 1   | Соус дит Сирний         | COVC 64/68/00 25           | 00 COVC 8E       | P0/0.25 wn | соус мийонез 25 и          | a Coye | дія "Французьний<br>з гірчицою" |
|         |           |     |        |     | - 1 | B HANARO                | 1                          | r                |            | ŧ                          | +      | назад                           |
|         |           |     |        |     |     | мод                     | админ                      | КЛИЕНТЫ<br>НАРТЫ | 040        | XI/JATA                    | 0      | INATA<br>ARCTI                  |

Набираем товары, которые надо вернуть

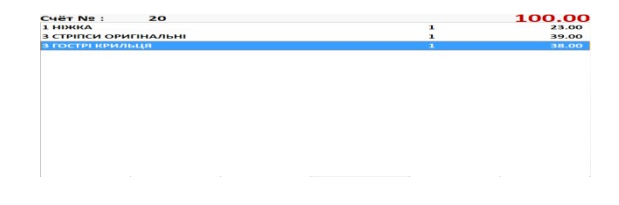

На экране администратора нажимаем кнопку «Возврат товара на основе текущего счета». Программа перейдет на главный экран.

Над таблицей счета начнет мигать красная надпись «Возврат!!!»

Нажимаем на главном экране программы кнопку «Оплата»

В открывшемся экране оплаты счета под кнопкой оплата появилась мигающая красная

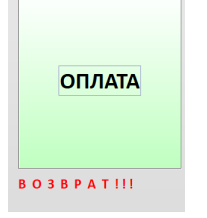

надпись «Возврат!!!», , выбираем тип оплаты, по которой производится возврат, и нажимаем два раза кнопку «Оплата».

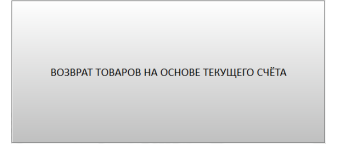

| Счёт № : 27           | BO3BPAT !!! | 100.00 |
|-----------------------|-------------|--------|
| 1 НІЖКА               |             | 23.00  |
| З СТРІПСИ ОРИГІНАЛЬНІ | 1           | 39.00  |
| З ГОСТРІ КРИЛЬЦЯ      | 1           | 38.00  |

ОПЛАТА

| Коплате:                                            |             |    | 100.00                       | 1   |      | 2   | 5              |
|-----------------------------------------------------|-------------|----|------------------------------|-----|------|-----|----------------|
| Наличные                                            |             |    | - Переключить на<br>Кредитка |     |      |     |                |
| Внесение оплаты :                                   |             |    |                              | 10  |      | 20  | 50             |
| -                                                   |             |    | 100.00                       | 100 |      | 200 | 500            |
| Принято :                                           |             |    | 0.00                         | 100 |      | 200 | 500            |
| Сдача:                                              | 4           |    | 0.00                         | 1   | 2    | 3   | удалить оплату |
|                                                     |             |    | -                            | 4   | 5    | 6   |                |
|                                                     |             |    |                              | 7   | 8    | 9   | OFICATA        |
| 1 НЕВВА<br>3 СТРИТСИ ОРИГИАЛЬНІ<br>3 ГОСТРІ КРИТЫЦЯ | 1<br>1<br>1 | BP | 0.00                         | 0   |      | <   | JIJIAIA        |
|                                                     |             |    |                              | om  | MEHA |     | BOJBPATIII     |

## При этом принтер распечатает чек возврата

## Чек возврата № : 28

Дата и время: 02.04.2018 15:45:10

| Кассир: Иванов Сергей |        |       |  |  |  |  |  |
|-----------------------|--------|-------|--|--|--|--|--|
| Наименование          | Кол-во | Сумма |  |  |  |  |  |
| 1 НІЖКА               | 1.00   | 23.00 |  |  |  |  |  |
| 3 СТРІПСИ ОРИГІНАЛЬНІ | 1.00   | 39.00 |  |  |  |  |  |
| З ГОСТРІ КРИЛЬЦЯ      | 1.00   | 38.00 |  |  |  |  |  |

Сумма возврата: 100.00 !!! Ч Е К В О З В Р А Т А !!! !!! не фискальный !!!

## Возврат выполнен